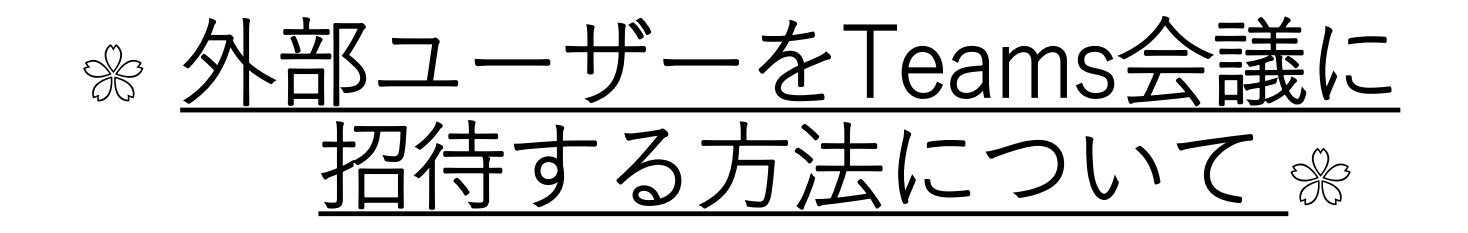

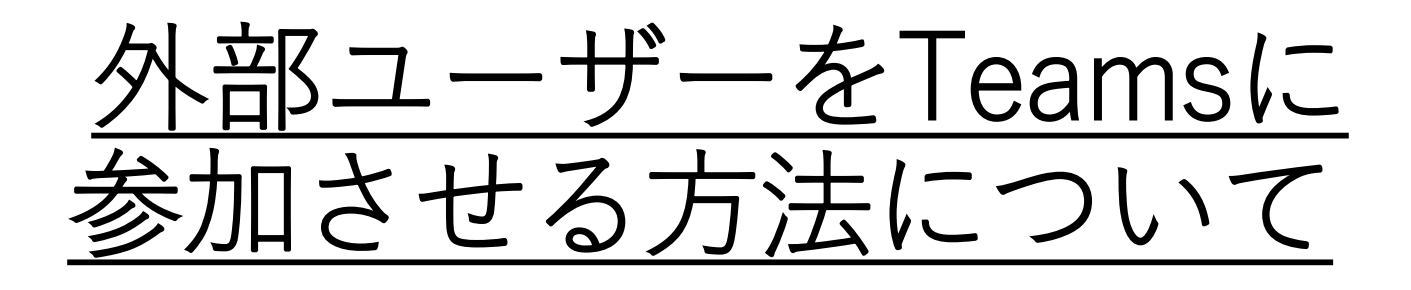

# ■次の順番で実施します。

- A) Teamsで会議の予約を行う
- B) 予約した会議のURLを取得
- C) 外部ユーザー側で会議URLを開く
- D) 開催者が参加許可する
- E) 外部ユーザーが画面を共有する

# A) Teamsで会議の予約を行う①

| $\langle \rangle$ |                    | Ø                           | Q 検索             |                  |                             | 👼 – 🗇 ×          |
|-------------------|--------------------|-----------------------------|------------------|------------------|-----------------------------|------------------|
| _<br>最新情報         |                    | 予定表                         |                  |                  | ପିଏ କୁଏ                     | * 新しい会議 >        |
| ー<br>チャット         |                    | 今日 〈 〉 20207月 ~             |                  |                  |                             | 茴 稼働日 〜          |
| @<br>             |                    | <b>27</b><br><sub>月曜日</sub> | <b>28</b><br>火曜日 | <b>29</b><br>水曜日 | <b>30</b><br><sup>木曜日</sup> | <b>31</b><br>金曜日 |
| Ê<br>課題           | 午前6時               |                             | ,                |                  |                             |                  |
|                   | 午 <mark>前7時</mark> | Teamsにロクイン復<br>  予定表をクリック   | 食、 します。 します。     |                  |                             |                  |
| し、通話              | 午前8時               |                             |                  |                  |                             |                  |
| <b>  </b><br>דירד |                    |                             |                  |                  |                             |                  |
|                   | 午前9時               |                             |                  |                  |                             |                  |
|                   | 午前10時              |                             |                  |                  |                             |                  |
|                   | 午前11時              |                             |                  |                  |                             |                  |
|                   | 午後12時              |                             |                  |                  |                             |                  |
| <b>B</b><br>771   | 午後1時               |                             |                  |                  |                             |                  |
| ?<br>~~~          |                    |                             |                  |                  |                             |                  |

### A) Teamsで会議の予約を行う②

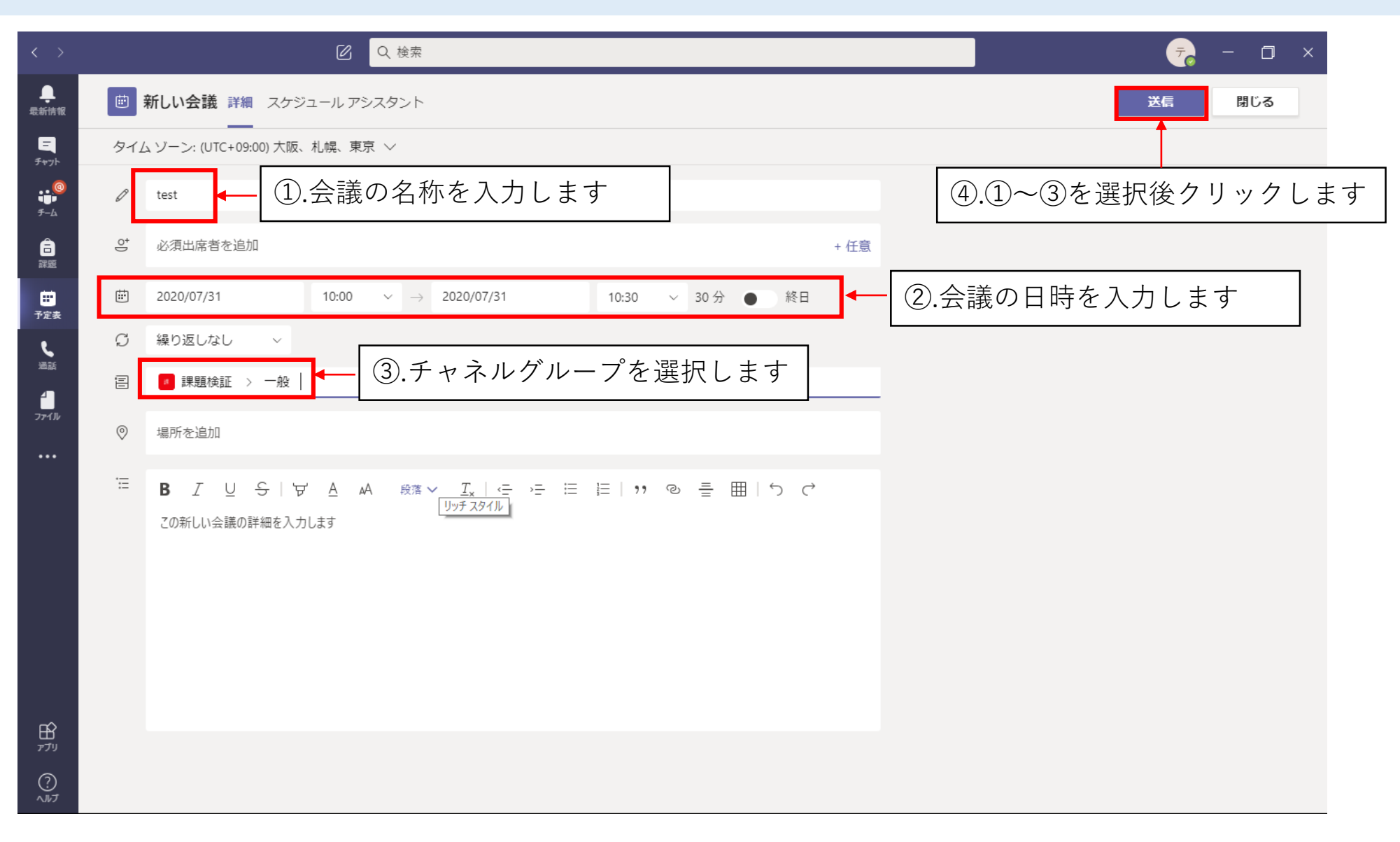

## A) Teamsで会議の予約を行う③

| < >              |           | ۲                           | Q、検索             |                                          |                             |                  | 🧓 – 🗇 ×   |
|------------------|-----------|-----------------------------|------------------|------------------------------------------|-----------------------------|------------------|-----------|
| <br>最新情報         |           | 予定表                         |                  |                                          |                             | ⊡ 今すぐ会議          | + 新しい会議 🗸 |
| <u>-</u><br>チャット |           | 今日 〈 〉 2020 7 月 ~           |                  |                                          |                             |                  | 茴 稼働日 〜   |
| @<br>            |           | <b>27</b><br><sub>月曜日</sub> | <b>28</b><br>火曜日 | <b>29</b><br>水曜日                         | <b>30</b><br><sup>木曜日</sup> | <b>31</b><br>金曜日 |           |
| <b>言</b><br>課題   | 午前9時      |                             |                  | <br>『表にスケジュールが                           | 反映されます                      |                  |           |
| ■<br>予定表         | 午前10時     |                             | →反               | し、 や に や に や や に や や や や や や や や や や や や | ルをクリック                      | test<br>テスト教員    |           |
| <b>し</b><br>通話   | 午前11時     |                             | しま<br>※グ<br>時間   | します<br>※クリックできるようになるまで少し<br>時間がかかります     |                             |                  |           |
| •••              | 午後12時     |                             |                  |                                          |                             |                  |           |
|                  | 午後1時      |                             |                  |                                          |                             |                  |           |
|                  | 午後2時      |                             |                  |                                          |                             |                  |           |
|                  | 午後3時      |                             |                  |                                          | test<br>テスト教員               |                  |           |
| ₽<br>₽ŢIJ        | 午後4時      |                             |                  |                                          | test<br>〒7ト軟昌               | 1                |           |
| ?<br>~!!!7       | L // = 0+ |                             |                  |                                          |                             |                  |           |

## B) 予約した会議のURLを取得①

| $\langle \rangle$ |           | Q 検索                                                                                                    | - 🗆 ×             |
|-------------------|-----------|----------------------------------------------------------------------------------------------------|-------------------|
| <del>東新情</del> 報  | t 🗄       | rest チャット 詳細 スケジュール アシスタント                                                                                       | 参加 閉じる            |
| <b>三</b><br>チャット  | × 🚖       | <b>議の取り消し</b> タイム ゾーン: (UTC+09:00) 大阪、札幌、東京 会議のオプション                                                             | 出欠確認              |
| @<br>∎₽<br>₹-Ь    | Ø         | test                                                                                                    | テ<br>テスト教員<br>開催者 |
| <br>課題            | do<br>(]o | 必須出席者を追加 + 任意                                                                                                    |                   |
|                   | ŧ         | 2020/07/31       10:00 ∨ →       2020/07/31       10:30 ∨       30 分 ● 終日                                        |                   |
| د                 | Ç         | 繰り返しなし ~                                                                                                    |                   |
| 通話                | ļ         | 課題検証 > 一般                                                                                                    |                   |
| ファイル<br>          | 0         | 場所を追加                                                                                                    |                   |
|                   | Ξ         | B $I \cup S   ∀ A A RA RA ⊂ T_x   ⊂ → = ≡ ⊨   ,  ® = ⊞   5 ⊂$                                                    |                   |
|                   |           | <u>Microsoft Teams 会議に参加</u><br>Teams の詳細を表示   会議のオプション 「右クリック>リンクをコピーする」をクリックします。<br>取得したリンクを招待したい人へメール等で送付します。 |                   |
|                   |           |                                                                                                    |                   |

## C) 外部ユーザー側で会議URLを開く①

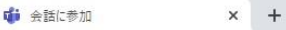

o ×

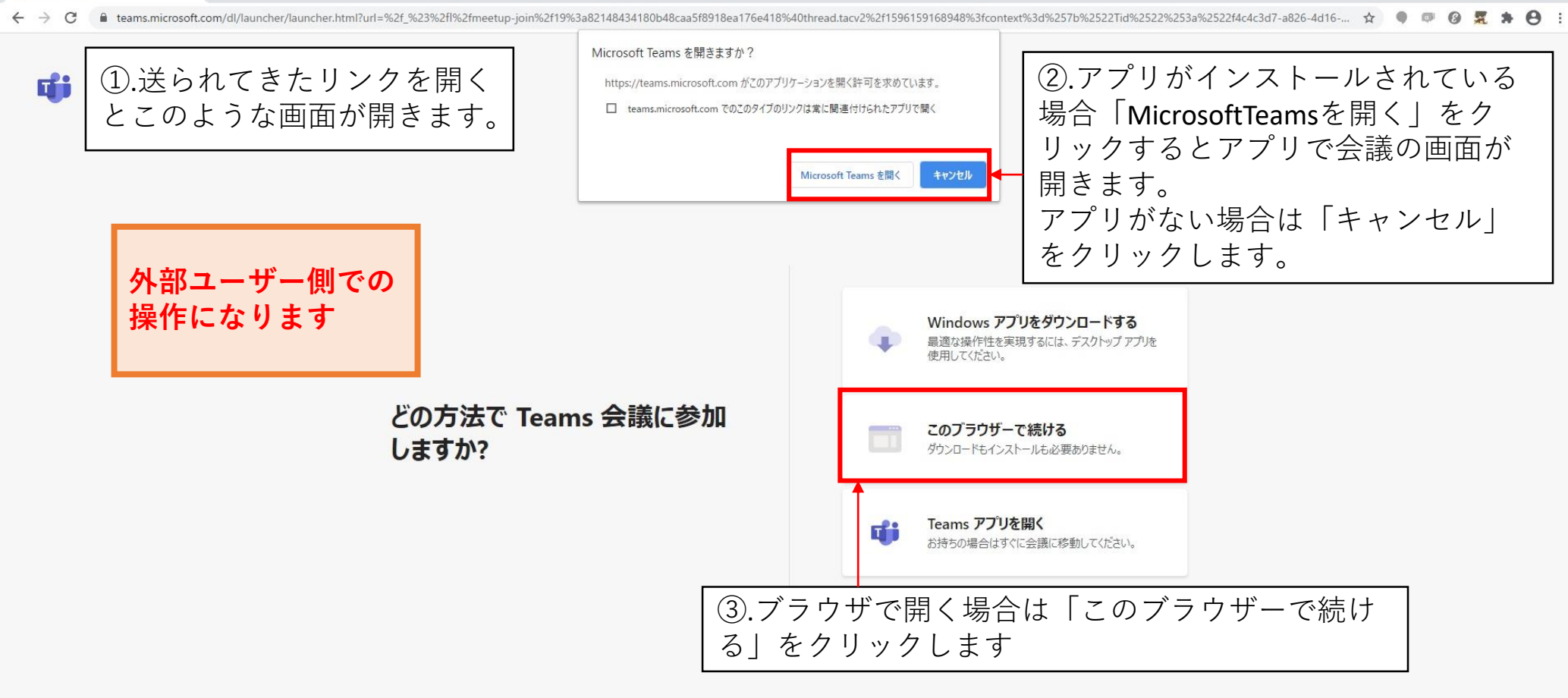

プライバシーと Cookie サードパーティの情報開示

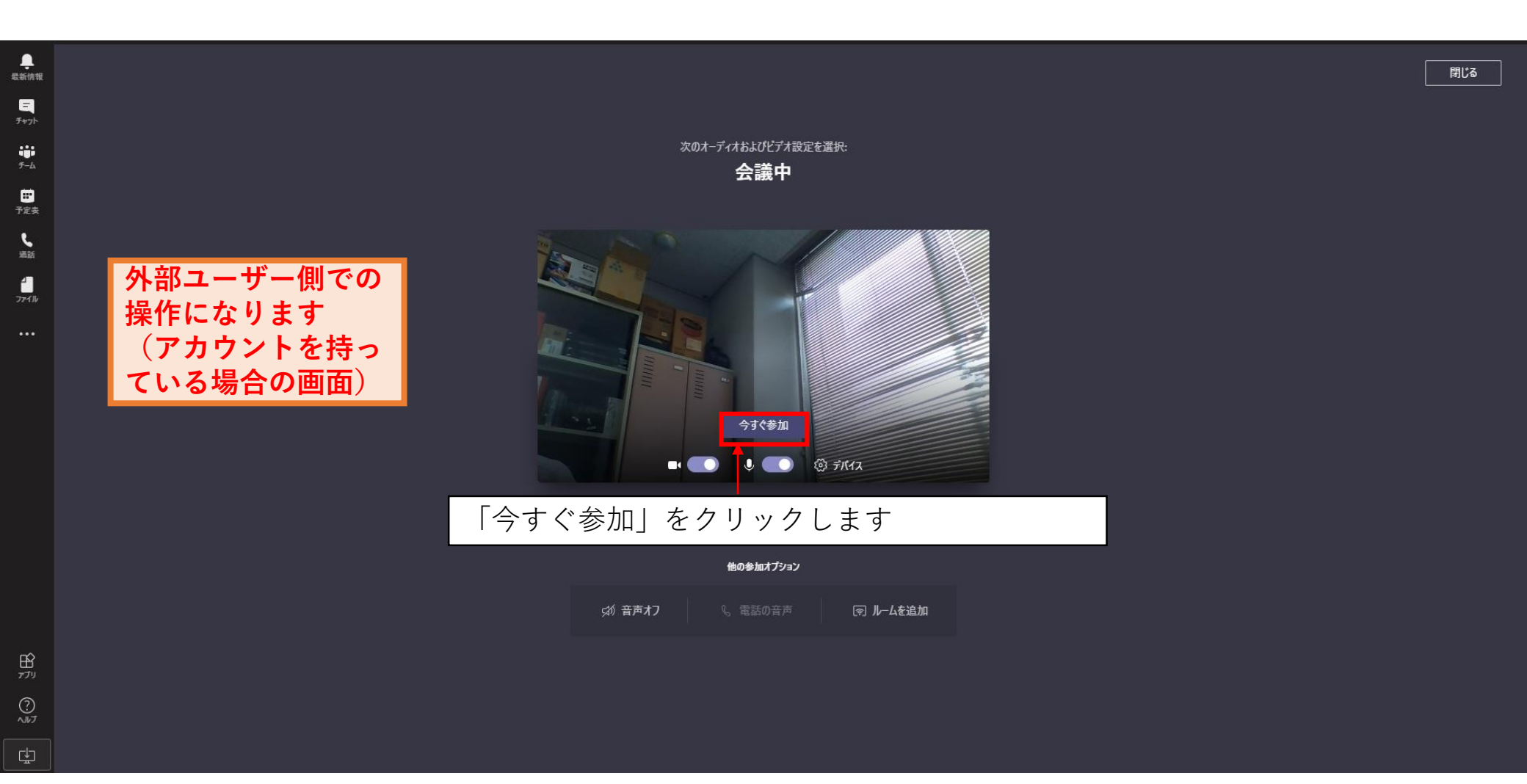

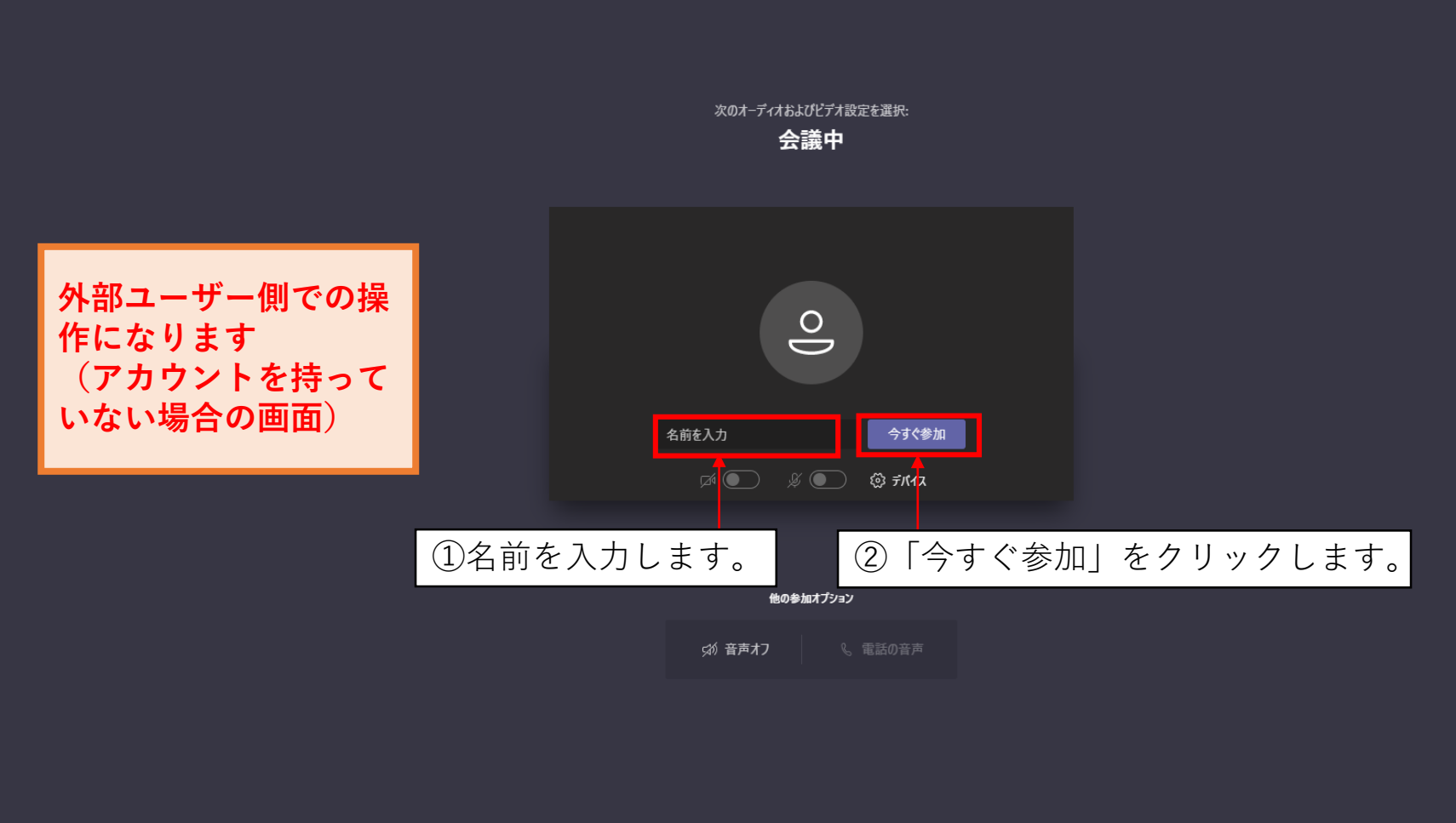

優れたエクスペリエンスを実現 サインイン または デスクトップ版をダウンロード

#### D) 開催者が参加許可する

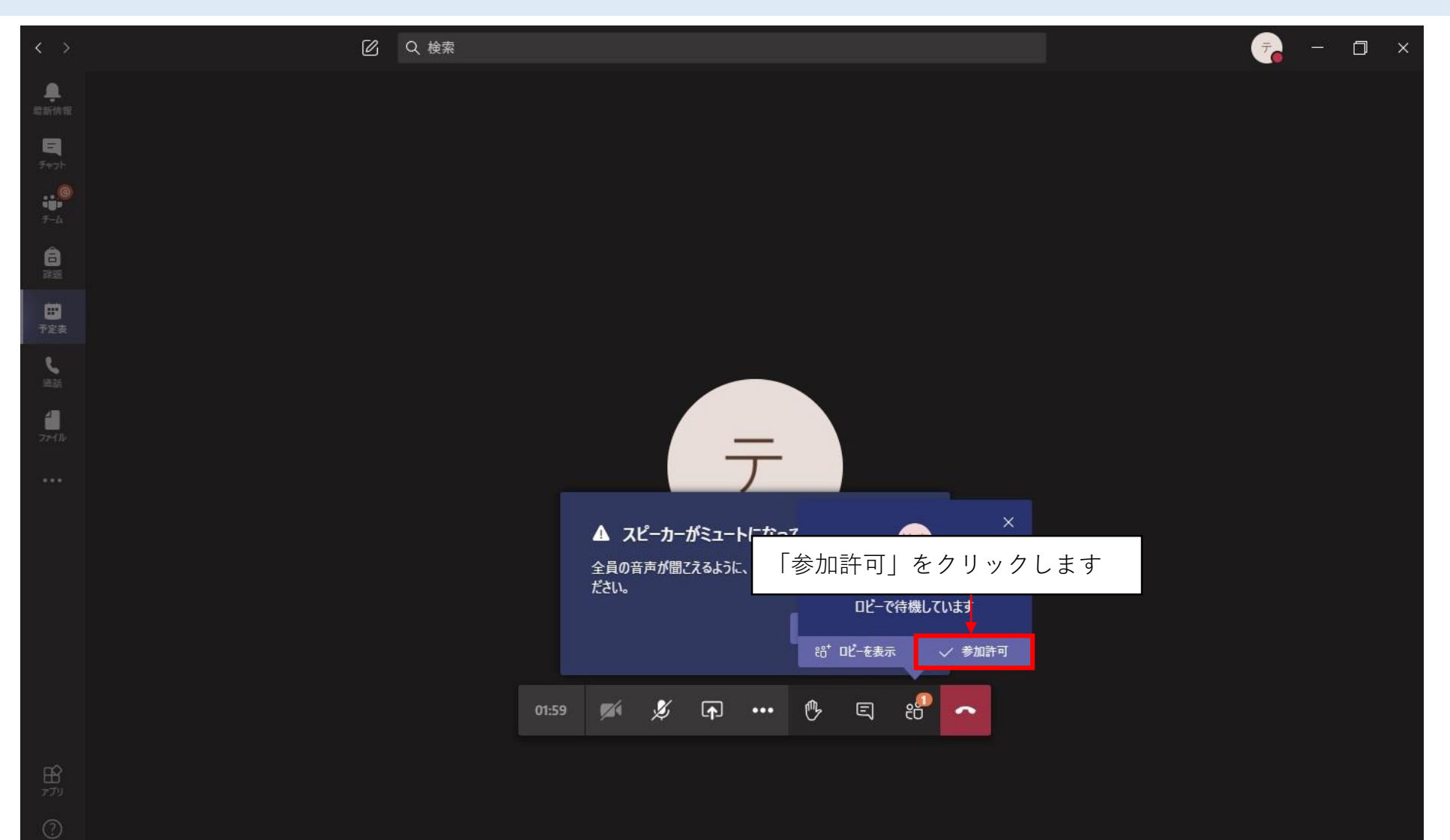

#### E) 外部ユーザーが画面共有を行う ※アプリ版の場合

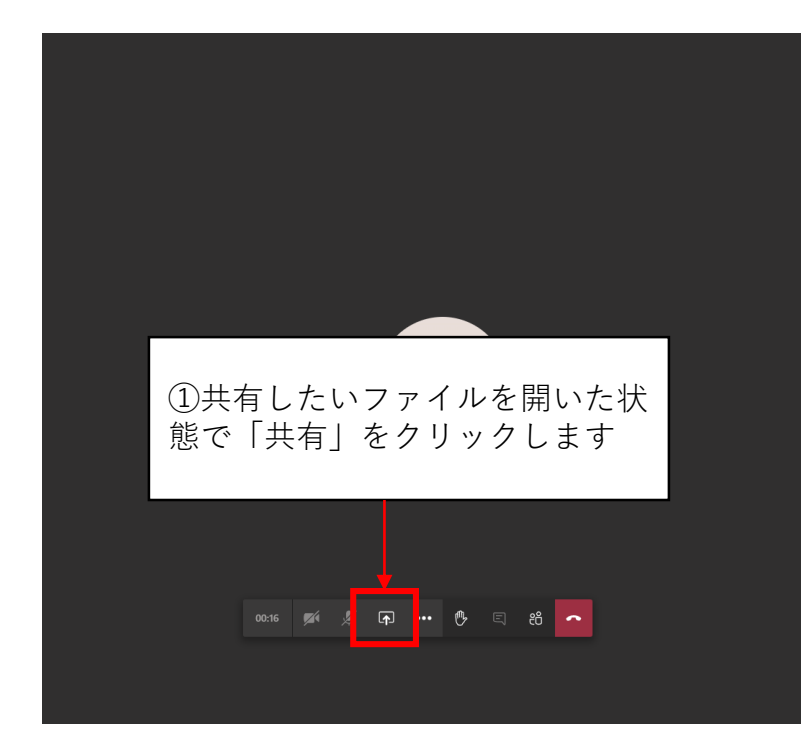

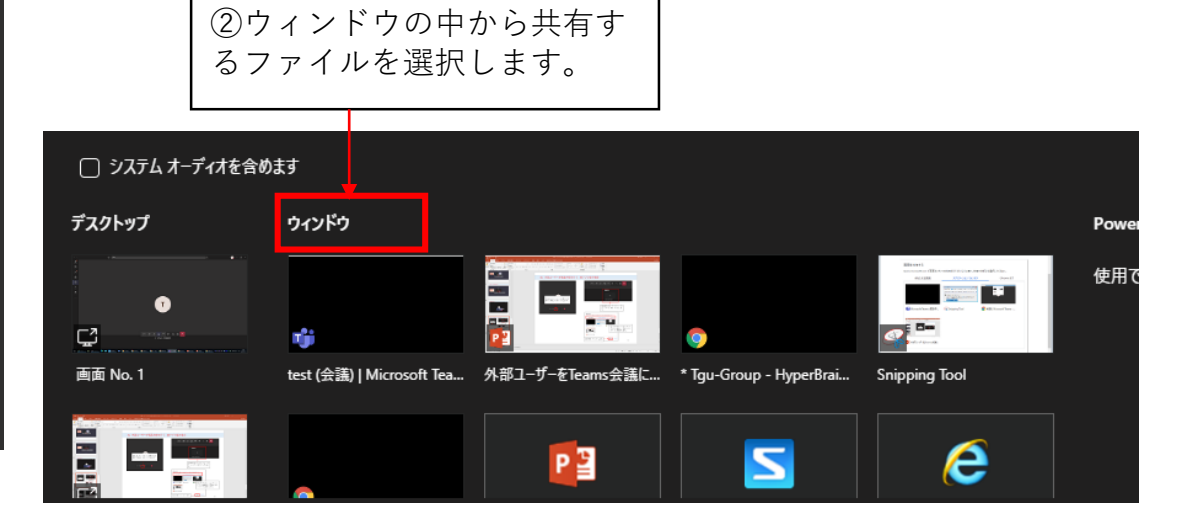

#### E) 外部ユーザーが画面共有を行う ※ブラウザ版の場合

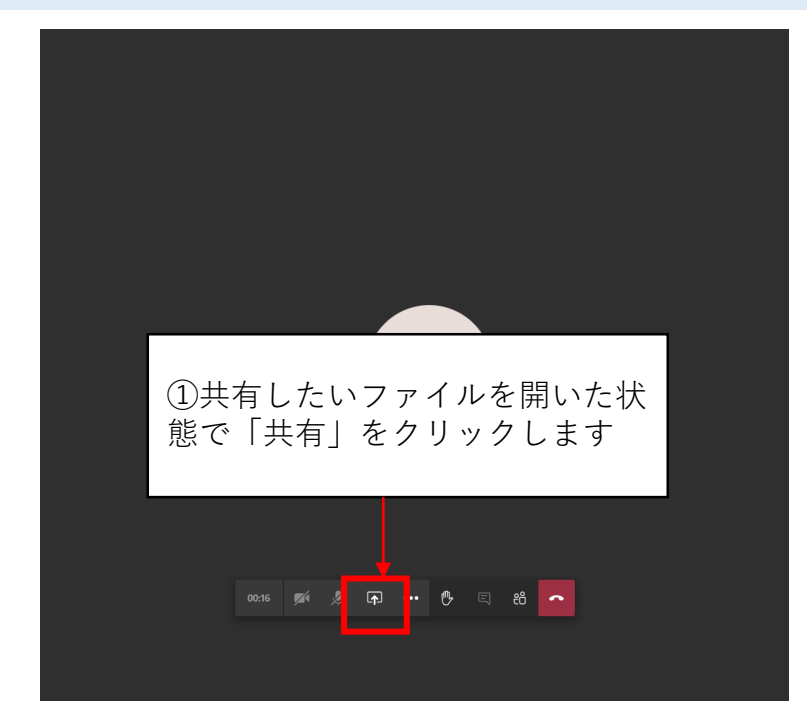

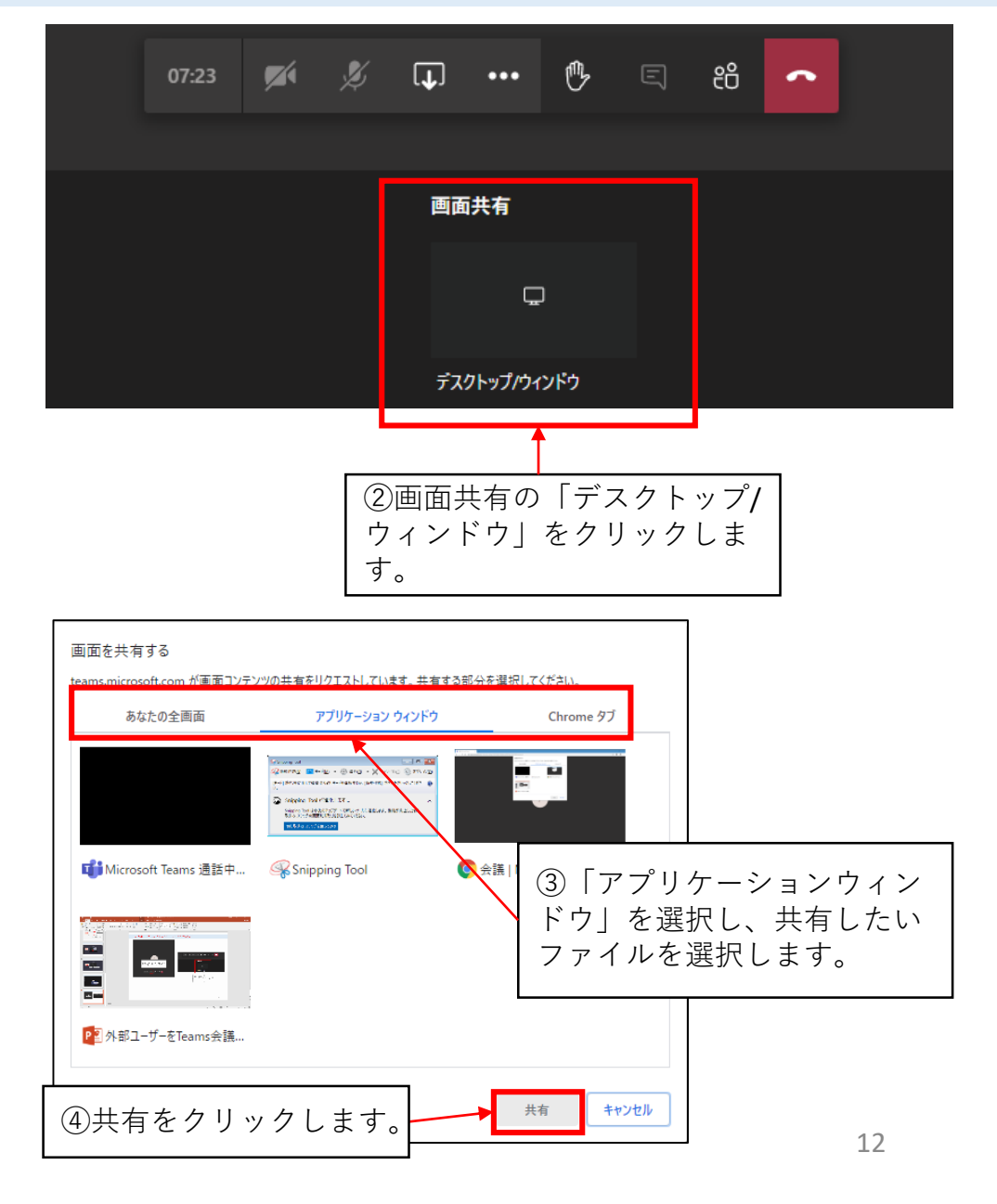